## Cennect

Good morning, Arya Stark! Me My Team My Client Groups Benefits Administration Risk QUICK ACTIONS APPS Personal Details Document Records (E) Onboarding Directory E. Identification Info Contact Info Time and Career and Family and Emergency Contacts Performance Absences **.** My Organization Chart

- 1. Select **Me** to display your employee functions
- 2. Click **Time and Absences**

## Cennect

## ESS – Reviewing My Existing Absences

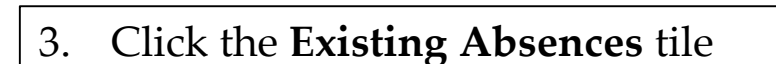

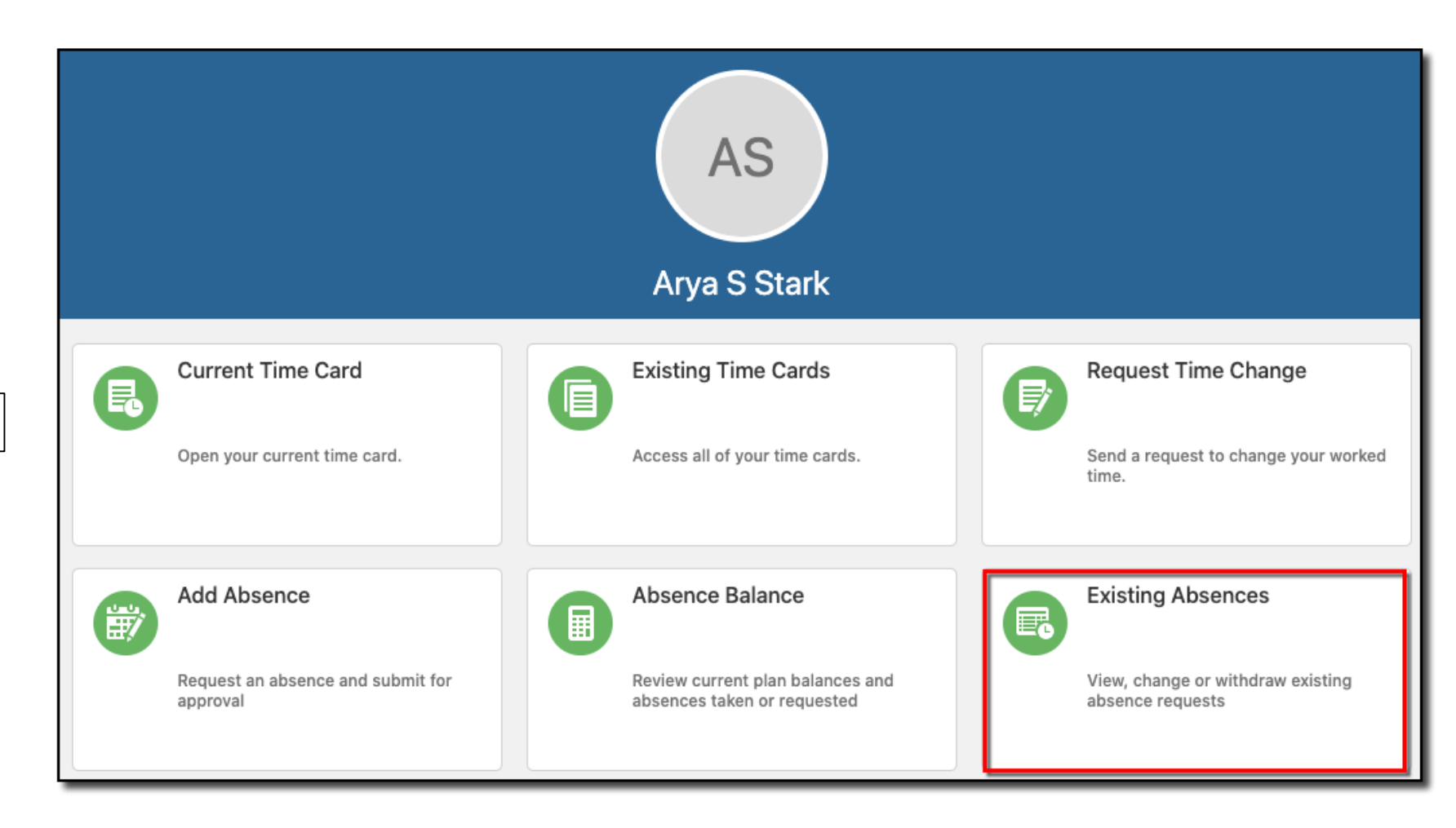

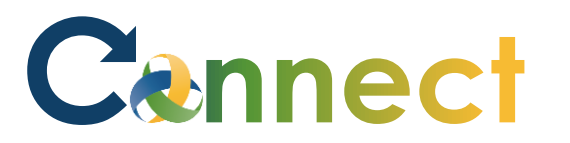

4. Your existing absence requests are displayed

|                   | + Add             |
|-------------------|-------------------|
|                   | Sort By Date ~    |
| Awaiting approval |                   |
|                   | Awaiting approval |

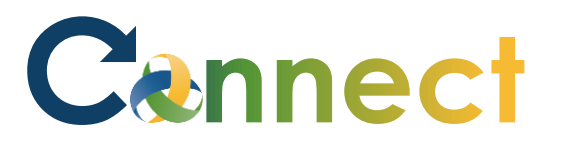

5. By default, the last 6 months are displayed. You can click the drop-down arrow to change this filter

| Existing Absences<br>Arya S Stark                                          |                   |              |        |
|----------------------------------------------------------------------------|-------------------|--------------|--------|
| Absences                                                                   |                   | + Add        |        |
| Last 6 months $\checkmark$                                                 |                   | Sort By Date | $\sim$ |
| Personal Leave Take - 512 Supervisors: 18 Hours<br>10/19/2020 - 10/20/2020 | Awaiting approval |              |        |
|                                                                            |                   |              |        |

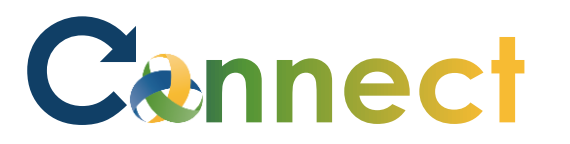

## ESS – Reviewing My Existing Absences

| 6. | If desired, you can click <b>Add</b> to |
|----|-----------------------------------------|
|    | add an absence from this page           |

**End of Procedure** 

| <b>xisting Absences</b><br>Tya S Stark                                  |                   |                |
|-------------------------------------------------------------------------|-------------------|----------------|
| Absences                                                                |                   | + Add          |
| Last 6 months V                                                         |                   | Sort By Date ~ |
| Personal Leave Take - 512 Supervisors: 18 Hours 10/19/2020 - 10/20/2020 | Awaiting approval | /              |